วิธีการเปลี่ยน รหัสผ่าน (Password)

## 1.เข้าสู่ระบบบริหารการจัดการบัญชีรายชื่อผู้ใช้ passport

| <b>มหาวิทยาลัยเทคโนโลยีราชมงคลพระนคร</b><br>มหาวิทยาลัยแห่งโลกอาชีพ ผลิตผู้เขียวข่าญเทคโนโลยี สร้างคุณศาสสากล                                                                                                    | ระบบบริหารจัดการบัญชีรายชื่อผู้ใช้                                                                                                    |  |
|----------------------------------------------------------------------------------------------------|----------------------------------------------------------------------------------------------------|--|
| ลงทะเบียนรับ AccountRegister for Account.เลือกประเภทอัมแอคเคาท์บุคลากรอัมแอคเคาท์บุคลากรอัมแอคเคาท์บุคลากรอัมแอคเคาท์ชั่วคราวคุ่มือการใช้งานระบบ• การลงทะเบียนรับ Account สำหรับนักศึกษา (ที่ยังไม่มี RMUTP Passport)• การลงทะเบียนรับ Account สำหรับนักศึกษา (ที่ยังไม่มี RMUTP Passport)• การลงทะเบียนรับ Account สำหรับนักศึกษา (ที่ยังไม่มี RMUTP Passport)• เปิดใช้งาน E-mail สำรอง (สำหรับใช้ในการ Recovery Password)• Recovery Password กรณ์ที่อื่ม Password | กรุณาเข้าสู่ระบบ เพื่อใช้บริการ   Please login. To use the service.   ชื่อผู้ใช้   Usemame   รหัสผ่าน   Password   รหัสภาพ   b45g   CAPTCHA   b 4 5 9   อังเรินัสผ่าน / Forgot your Password   Login |  |
| สำนักวิทยบริการและเทคโนโลยีสารสนเทศ มหาวิทยาลัยเทคโนโลยีราชมงคลพระนคร<br>E-mail : noc@rmutp.ac.th โทรศัพท์ 0-2282-9009-15 ต่อ 6783 โทรสาร 02-280-7919                                                                                                    |                                                                                                    |  |

เมื่อเข้าสู่ระบบแล้วให้เลือกเมนูด้านซ้ายมือ ดังภาพด้านล่าง (เมนูหน้าหลัก → เปลี่ยนรหัสผ่าน)

|                                         | and the second second se |                                                         |  |
|-----------------------------------------|----------------------------------------------------------------------------------------------------|---------------------------------------------------------|--|
| เปลี่ยนรพัสผ่าน                         | หน้าหลัก                                                                                                    |                                                         |  |
| แก้ไขอ็เมล์สำรั                         | Home                                                                                                    |                                                         |  |
| Change Passin of                        |                                                                                                    | Username: 155123456789-9                                |  |
| ลงชอออก                                 |                                                                                                    | Display Name : นฤมล โดเจริญ                             |  |
|                                         |                                                                                                    | ชื่อ(en)∶nalumon                                        |  |
| Contraction of Contraction              |                                                                                                    | นามสกุล(en):tocharone                                   |  |
|                                         |                                                                                                    | Email:                                                  |  |
|                                         |                                                                                                    | พาแหนง/ สถานะ : 2000<br>ออเฟ/พโตยาวม : ออเชอร์ออสองอรรม |  |
| A 1 1 1 1 1 1 1 1 1 1 1 1 1 1 1 1 1 1 1 | หาวิทยาลัยเทคโนโลยีราชมงคลพระนครไ                                                                                                    |                                                         |  |
| 111 A 11                                | กวิทอาดัยแห่งโลกอาชีพ ผลิตษ์เชียวชาญเทคโนโลยี สร้างคุณค่าสู่สากส                                                                                                    |                                                         |  |
|                                         |                                                                                                    |                                                         |  |
|                                         |                                                                                                    |                                                         |  |
|                                         |                                                                                                    |                                                         |  |
| หน้า                                    | าหลัก                                                                                                    |                                                         |  |
|                                         |                                                                                                    |                                                         |  |
|                                         |                                                                                                    |                                                         |  |
| <u>u</u>                                | <u>ปลี่ยนรทัสผ่าน</u>                                                                                                    |                                                         |  |
| <u> </u>                                | <u>ปลี่ยนรทัสผ่าน</u>                                                                                                    |                                                         |  |
|                                         | ปลี่ยนรหัสผ่าน<br>เก้ไขอ์เมล์สำรี Change Password                                                                                                    |                                                         |  |
| <u>u</u>                                | ปลี่ยนรภัสผ่าน<br>เก่ไขอีเมล์สำรั Change Password                                                                                                    |                                                         |  |
| <u>เ</u><br>ม<br>ลงช์                   | ปลี่ยนราĭสผ่าน<br>เกไขอ็เมล์สำรั <sub>Change</sub> Password                                                                                                    |                                                         |  |
| <u>ม</u><br>สง2                         | ปลี่ยนรทัสผ่าน<br>เก้ไขอ์เมล์ส่าร <sub>ี</sub> Change Password ไ<br>วีอออก                                                                                                    |                                                         |  |
| <u>ม</u><br>สงร์                        | ปลี่ยนรหัสผ่าน<br>เก้ไขอ์เมล์สำร <sub>ิ Change Password</sub><br>รื่อออก                                                                                                    |                                                         |  |
| <u>ມ</u><br>ສຸນຊ                        | <u>ปลี่ยนรทัสผ่าน</u><br>เก่ไขอ์เมล์สำร <sub>ั</sub> Change Password<br>ชื่อออก                                                                                                    |                                                         |  |
| <u>ม</u><br>สงรั                        | ปลี่ยนรภัสผ่าน<br>เก๊ไขอ์เมล์สำรั Change Password<br>ชื่อออก                                                                                                    |                                                         |  |
| <u>ม</u><br>สงร์                        | ปลี่ยนรภัสผ่าน<br>เก้ไขอีเมล์ส่าร Change Password<br>รื่อออก                                                                                                    |                                                         |  |
| <u>ש</u><br>מיז ב                       | ปลี่ยนราโสผ่าน<br>เก่ไขอีเมล์สำรั Change Password )<br>วีอออก                                                                                                    |                                                         |  |

3. เมื่อเข้าสู่หน้าสำหรับเปลี่ยนรหัสแล้วให้ใส่ข้อมูลตามภาพด้านล่างนี้

| angerassword |                                                                                                    |
|--------------|----------------------------------------------------------------------------------------------------|
|              | Username : 155123456789-9                                                                                |
|              | Old Password:                                                                                            |
|              | New Password:                                                                                            |
|              | Comfirm Password :                                                                                       |
|              | Change Password                                                                                          |
|              |                                                                                                    |
|              | เพื่อความปลอดภัยไม่ควรบอก Password ให้ผู้อื่นทราบ                                                        |
|              |                                                                                                    |
|              | $\int$                                                                                                   |
|              | $\sim$                                                                                                   |
|              |                                                                                                    |
|              |                                                                                                    |
|              |                                                                                                    |
|              |                                                                                                    |
|              | Username : 155123456789-9                                                                                |
|              | Username : 155123456789-9<br>Old Password :                                                              |
|              | Username : 155123456789-9<br>Old Password :                                                              |
|              | Username : 155123456789-9<br>Old Password : •••••••<br>New Password : ••••••                             |
|              | Username : 155123456789-9<br>Old Password : ••••••<br>New Password : ••••••<br>Comfirm Password : •••••• |

## เพื่อความปลอดภัยไม่ควรบอก Password ให้ผู้อื่นทราบ

เมื่อใส่ข้อมูลการเปลี่ยนรหัสใหม่เรียบร้อยให้แล้วให้กดปุ่ม Change Password

4.เมื่อเปลี่ยนรหัสผ่านสำเร็จจะปรากฏดังภาพด้านล่างนี้

| Username : 1       | 155123456789-9  |
|--------------------|-----------------|
| Old Password :     |                 |
| New Password :     |                 |
| Comfirm Password : |                 |
|                    | Change Password |

## เพื่อความปลอดภัยไม่ควรบอก Password ให้ผู้อื่นทราบ

เปลี่ยนรหัสผ่านสำเร็จ (Change password successfully). (OK)